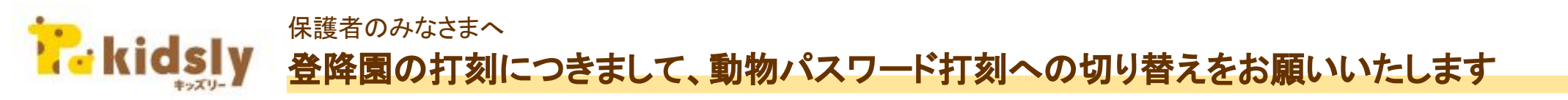

Google社のニアバイ打刻の機能提供停止に伴い、2023年12月31日をもちましてキッズリー上でのニアバイ打刻(これまでご利用いただいていたリモコン打 刻)が提供ができない状況となります。

つきましては、今後は下記の「動物パスワード打刻」をご利用いただくようお願いいたします。

## く保護者さまの打刻方法> (1)アプリを開いて、右上の ②動物パスワード ③「はい」を選択 ④ 園のタブレットに ⑤打刻するお子さまを確認し アイコンをタップ 打刻を選択 ※初回のみ 表示されている 「登園する」または 3匹の動物を選択 「降園する」をタップ たっキッズリー **会路服管理 준**[6월 방관 タブレットに表示された影物を選択してください 子ども開設 A 20% 28 さる うま 3466.45 動物パスワードを入力し ますか? 0 調を検出しています。 しばらくお持ちください キャンセル HU LIFE CROW 5月29日 金曜日 動物パスワード打象 18:35 キャンセル BBAR29-FEEP キャンセル 1000 ※2024年1月1日以降は 分開する この画面は出ずに④へ **R**kidsly 園のタブレット画 \* 8 123 動物パスワードとは 面に表示されてい ... るものを ▶ ルクミー大郎 12:14 イラスト(動物)の組み合わせをパスワードに見 ● さる ● うま ● いのしし 12.13 ルクミー 花子 選択 1=776<8</p> 12:12 立て、キッズリー保護者アプリから打刻ができる A 1277-8 12:05 12:53 機能です。 タッチで打刻する 動物の組み合わせは日によって異なります。 その日園・施設で表示されているものをご選択く ださい。